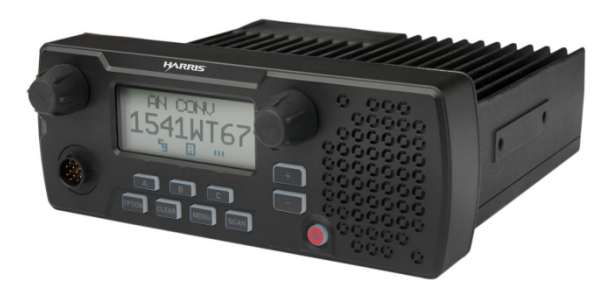

# **OpenSky® XG-25M** Mobile Radios

**Ouick Guide** 

14221-1510-1010 Rev. B, June 2020

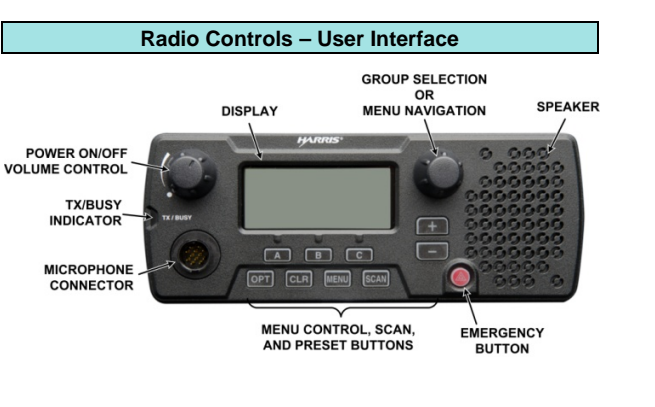

## Change Operating Mode

- 1. Scroll through the menu until "App Mode" appears in the bottom line of the display.
- Use the Menu Navigation Control to choose an available mode. Press MENU and confirm (Y/N) with the Menu Navigation Control and press MENU again.
- or

Preset button C can be programmed to reboot the radio into a particular application mode.

| Radio Controls                                         |                                                                                                    |  |  |  |  |
|--------------------------------------------------------|----------------------------------------------------------------------------------------------------|--|--|--|--|
| Power On/Off<br>Volume<br>Control                      | Twist clockwise to power on radio and<br>increase volume.<br>Twist counter-clockwise to decrease<br>volume and power off radio.                                                                                              |  |  |  |  |
| Microphone<br>Connector                                | Connect hand-held, hands-free speaker-<br>mic, or headset.                                                                                                    |  |  |  |  |
| Emergency<br>Button                                    | Pre-programmed to declare an emergency.                                                                                                    |  |  |  |  |
| Group<br>Selection<br>or<br>Menu<br>Navigation<br>Knob | While in the dwell display, scrolls<br>through available talk groups.<br>Scrolls through selections within the<br>active menu (available talk groups,<br>pre-programmed speed dial numbers,<br>canned alert messages, etc.). |  |  |  |  |
| +<br>-                                                 | Scrolls through top-level menu.                                                                                                    |  |  |  |  |
| OPT<br>CLR                                             | Scrolls through selections within the active menu (available talk groups, pre-programmed speed dial numbers, canned alert messages, etc.).                                                                                   |  |  |  |  |
| MENU Button                                            | Activate current selection.                                                                                                    |  |  |  |  |
| CLR                                                    | Used with the Emergency button to clear an emergency.                                                                                                    |  |  |  |  |
| SCAN                                                   | Toggles the Scan Mode ON/OFF.                                                                                                    |  |  |  |  |
| Pre-Set<br>Buttons<br>A/B/C                            | These buttons are used to store and<br>recall user-selectable parameters.<br>Preset button C can be configured via<br>programming to reboot the radio into a<br>particular application mode.                                 |  |  |  |  |

Talk Group Caller ID <u>ראע וויי</u> Steady - Radio is data registe .... Steady - Received Signal Stre (RSSI). **N**F Steady - Stealth mode is enal display backlight disabled; voi የ Steady - Radio is transmitting manual or OTAR (Network) en Steady - Indicates Voice Scan Fixed; not displayed when Void Scan Steady - Indicates Selective C Flashing - Bluetooth® enabled connected. ≵ Steady - Radio is connected accessory.

Radio Display and Status I

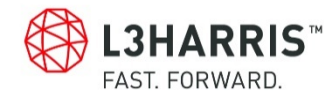

| cons                                       |                        | Alert Tones                                                                                                    |  |  |  |  |
|--------------------------------------------|------------------------|----------------------------------------------------------------------------------------------------|--|--|--|--|
|                                            | Call Queued            | 1 low tone/2 high tones. Call queued for processing.                                                                                                    |  |  |  |  |
|                                            | Call Denied            | 3 short tones. Radio is out of coverage area or requested voice group is active.                                                                                                    |  |  |  |  |
|                                            | Grant (or<br>Go-Ahead) | Single short beep. Resources have become<br>available for a call request placed in the queue (if<br>enabled) upon channel access.                                                     |  |  |  |  |
|                                            | Call<br>Removed        | Single long low-pitched tone. Notifies the user that access to the channel has been lost.                                                                                             |  |  |  |  |
|                                            | Selective<br>Alert     | 4 short tones. Played once to indicate a selective alert has been received.                                                                                                    |  |  |  |  |
| ered.                                      | Emergency<br>Alert     | 3 long beeps. Sounds when an emergency alert is declared.                                                                                                    |  |  |  |  |
| ength Indicator                            | Emergency<br>Cleared   | Single long low-pitched tone. Sounds when an emergency is cleared.                                                                                                    |  |  |  |  |
| bled (all tones and<br>ce is still heard). | Selective<br>Call      | Ringing tone. Repeated every 4 seconds until the<br>call is accepted or rejected by the radio being<br>called, or until the network drops the call if<br>unanswered after one minute. |  |  |  |  |
| n mode is Normal or                        | Out-of-<br>Range       | Configurable. Typical: 3 brief tones that repeat<br>every 15 seconds when the radio does not have<br>consistent sync.                                                                 |  |  |  |  |
| ce Scan mode is No                         |                        | 2 short tones: 1 high–pitched and 1 low-pitched.                                                                                                    |  |  |  |  |
| Call mode.                                 | Roam                   | Sounds when the radio transitions from one radio base station site to another while transmitting voice.                                                                               |  |  |  |  |
| d, but no accessory                        | Priority<br>Bump       | Single medium tone. Current received call<br>preempted by higher priority call.                                                                                                    |  |  |  |  |
| to a Bluetooth                             | Site Found             | 3 short high pitched tones. Sounds when selected Site is found or using Site Lock menu.                                                                                               |  |  |  |  |
|                                            | Site Not<br>Found      | 3 short high pitched tones. Sounds when selected Site is not found using Site Lock menu.                                                                                              |  |  |  |  |

|                                                             | Radio Scan Modes                                                                                                    |                                                                                                    | Check or Change the Active Profile                                                                                                    | Check or Change the Selected Talk Gr                                                                                                    |  |
|-------------------------------------------------------------|----------------------------------------------------------------------------------------------------|----------------------------------------------------------------------------------------------------|----------------------------------------------------------------------------------------------------|----------------------------------------------------------------------------------------------------|--|
| Scan Mode<br>No Scan                                        | Scan Mode                                                                                                    | Explanation                                                                                                    | The radio can store up to sixteen (16) standard profiles within                                                                                                    | Second Method:                                                                                                    |  |
|                                                             | No Scan                                                                                                    | Eliminates distractions.<br>Full communications (transmit and<br>receive) on selected talk group.<br>No calls received from other talk groups.                                                                                                    | its personality, one of which is always set as the currently<br>active profile. Each profile can contain up to sixteen (16) talk<br>groups.                                                                                                    | <ol> <li>Using + or -, scroll through the menu until "<br/>displayed.</li> <li>Use the Menu Navigation knoth to sci</li> </ol>                                                                                                    |  |
|                                                             |                                                                                                    | Scan all talk groups in the active profile<br>that are not locked out as long as there is<br>demand on the site.<br>Priority (P1, P2, and P3) groups are user<br>selectable.<br>Receive calls from more than one talk                                                                                                    | If the dwell display is set to "profile," the currently active<br>profile's name appears in the bottom line of the display.<br>Otherwise, to determine which profile is currently active, use<br>the menu buttons to access the Profile Menu. The active<br>profile's name will appear in the top line of the display. To<br>switch to/activate a different profile:                                                                                                | available list of talk groups in the active pro                                                                                                    |  |
|                                                             |                                                                                                    |                                                                                                    |                                                                                                    | No action is required to receive a voice call.                                                                                                    |  |
|                                                             |                                                                                                    |                                                                                                    |                                                                                                    | Transmit a Voice Call                                                                                                    |  |
| available<br>- <u>25M.aspx</u> ,                            | Normal<br>(Default)                                                                                                    | Allows dragging of the selected talk group,<br>P1, P2, P3, and default emergency talk<br>groups to the site on which the radio is<br>registered. (If other calls are available at<br>the site, they also can be heard but they<br>are not be actively dragged.)<br>The default emergency talk group, as well<br>as any emergency-enabled talk groups, is<br>only dragged if it is in emergency mode.<br>Functions the same as Normal Scan<br>Mode, except the priority groups are fixed | <ol> <li>Using + or -, scroll until "Profile Menu" appears in the bottom line of the display. The name of the currently active profile appears in the top line.</li> <li>Use the Menu Navigation knob to choose the desired profile stored in the radio as established by the OpenSky<sup>®</sup> network administrator.</li> <li>The profile becomes active when selected for longer than 2 seconds, when MENU is pressed, or when the menu is changed.</li> </ol> | <ol> <li>If not already on, power-up the radio.</li> <li>Select the desired talk group on which to tra</li> <li>Depress and hold the Push-To-Talk button<br/>microphone, pause for a moment, and then<br/>For maximum clarity, hold the microphone<br/>inches from the mouth and do <u>not</u> shout or<br/>the call is queued by the network, wait for the<br/>sound before speaking.</li> <li>Release the PTT button when finished speak</li> </ol> |  |
| Fixed                                                       | Fixed                                                                                                    | to the selected profile's pre-defined P1                                                                                                    | One talk group within the currently active profile is set as the                                                                                                    | Adjust Side Tone Audio Leve                                                                                                    |  |
| ort approval.<br>pproval from<br>ce with U.S.<br>74, Export | pproval.       and P2 groups (configured via the UAS).         val from       stealth Mode         ith U.S.       Stealth Mode         1. Scroll through the menu until "StealthMenu" appears.         2. Use the Menu Navigation knob to turn Stealth Mode on. |                                                                                                    | "selected talk group." For the radio user, the selected talk group<br>is typically the focus of most voice transmissions and<br>receptions. There are two ways to change the selected talk<br>group:<br><b>First Method:</b>                                                                                                    | <ol> <li>Use + or - to cycle through the menu until<br/>Menu" appears in the bottom line of the dis</li> <li>Use the Menu Navigation knob to change<br/>level (Off, Low, Medium, High). To turn sid<br/>completely off, use the "Off" setting.</li> </ol>                                                                                                    |  |
| nology innovator,<br>tical needs. The                       | 3. To turn Steal radio's front                                                                                                    | th Mode off, press the <b>MENU</b> button on the banel.                                                                                                    | From the dwell display, use the Talk Group Selection knob to scroll through the available list of talk groups in the active profile.                                                                                                    |                                                                                                    |  |

Refer to the Operator's Manual (14221-1510-2000), online at http://pspc.harris.com/Products/Mobile/XG for more detailed operating instructions.

#### NOTICE!

The material contained herein is subject to U.S. exp No export or re-export is permitted without written a the U.S. Government, Rated: EAR99: in accordan Dept. of Commerce regulations 15CFR77 Administration Regulations.

#### About L3Harris Technologies

L3Harris Technologies is an agile global aerospace and defense techr delivering end-to-end solutions that meet customers' mission-crit company provides advanced defense and commercial technologies across air, land, sea, space and cyber domains.

### roup (Con't)

"TalkGrpMenu" is

roll through the ile.

ransmit.

on the handheld n speak normally. approximately 2 whisper into it. If the grant tone to

aking.

I the "Side splav.

to the desired de tones

#### Declare an Emergency

- 1. Press the red emergency button on the radio to enter emergency mode. The emergency is raised after the emergency raise delay [default is one (1) second].
- If the active profile of the unit initiating the emergency is configured for Emergency Alert, the emergency alert signal is sent to registered alert servers, such as the dispatcher console.
- If the active profile of the unit initiating the emergency is configured for Emergency Call, the talkgroup is placed into emergency status notifying other radios and the emergency alert signal is sent to the dispatcher console.
- If the emergency behavior of the active profile is Current, the active, selected voice group becomes the default emergency voice group.
- If the emergency behavior of the active profile is Default. the radio moves to the default emergency voice group of the profile and this talk group becomes the select talk group.
- 2. The display will alternate between the emergency voice group name and "EMERGENCY" and declaring User ID to indicate that the emergency has been initiated.

#### Clear an Emergency

Check with the system administrator to ensure that the radio is programmed to allow an emergency to be cleared.

- 1. Press and hold the CLR button and simultaneously press the emergency button.
- 2. Release both buttons after the emergency cleared tone sounds.